## Link to the Application – Directed through Single Sign-On using your XID

Access iProcurement/Buylt via entering "buyit/" into your browser address bar. You will need to log in using your credentials. This should bring you to the main screed in iProcurement. Your screen may look slightly different depending on your access.

# Click the Mailing Services Link:

| = <u> </u> Prudentia                                                                                          | iProcurement                                                                                                    | Ä |         | î           | *          | ٥          | <b>≜</b> 0 | Log |
|----------------------------------------------------------------------------------------------------|----------------------------------------------------------------------------------------------------|---|---------|-------------|------------|------------|------------|-----|
| Shop Requisitions Receiving                                                                                   |                                                                                                    |   |         |             |            |            |            |     |
| Home Shopping Lists Non-Catalog Request                                                                       |                                                                                                    |   |         |             |            |            |            |     |
| Search Main Store                                                                                             | ~                                                                                                    |   | Go      | Advanc      | ed Search  |            |            |     |
| Stores                                                                                                    |                                                                                                    |   |         |             |            |            |            | S   |
| Main Store                                                                                                    | Office Supplies, Reprographics, Digitization<br>Services and Stationery                                                          |   | Promot  | tional Iter | ns         |            |            | Y   |
| Main Store                                                                                                    | Toner, Paper, Office Supplies, Imprint<br>Envelopes, Stationery, Business Cards,<br>Digitization Services, Calendars and Holiday |   | Invento | oried and   | Special O  | rder Items |            | P   |
| Printed Material                                                                                              | Mailing Services                                                                                                    |   | IT Proc | urement     |            |            |            |     |
| Printed Materials including marketing collateral,<br>financial documents and other commercial<br>applications | Wan Freparation and Tracking Equipment,<br>Express Mail, Enterprise Postage (PitneyShip<br>Pro) and Other Mail Services          |   | IT Rela | ited Hard   | ware and s | Software   |            |     |
| Relocation Services - Restricted                                                                              | Contingent Worker Requests                                                                                                    |   | Transla | ation Serv  | vices      |            |            |     |
| Relocation Services                                                                                           | Contingent Worker Requests                                                                                                    |   | Transla | ation Serv  | vices      |            |            |     |
| Consulting Services                                                                                           | Oracle Training                                                                                                    |   | Food a  | nd Bever    | age Servio | ces        |            |     |
| Consulting Services                                                                                           | Access Oracle iProcurement training materials<br>and courses                                                                     | 6 | Caterin | ig, Pantry  | and Beve   | erage      |            |     |

## Click the Pitney Bowes PitneyShip Pro Link:

| = <u> </u> Prudenti                                                                 | al <sup>iProcurement</sup>                 | jà I 😃                  | ★ ✿ ♠ <sup>0</sup> ⊨ |
|-------------------------------------------------------------------------------------|--------------------------------------------|-------------------------|----------------------|
| Shop Requisitions Receiving                                                         |                                            |                         |                      |
| Home Shopping Lists Non-Catalog Reque                                               | st                                         |                         |                      |
| Search Mailing Services                                                             | ~                                          | Go Advanced             | Search               |
| Shop: Stores > Shop Mailing Services Mail Preparation and Tracking Equipment Expres | s Mail Enternrise Postane (PiłnevShin Pro) | and Other Mail Services |                      |
| Click here for Mailing Equipment and Supplies     Other Content     Start Content   | 164)                                       |                         |                      |
| Name                                                                                | Description                                |                         | Туре                 |
| Best Practices - Express Mail                                                       | Express Mail Contacts and Bes              | t Practices             | Informational        |
| Best Practices - Mail Equipment                                                     | Selecting and Ordering Mail Eq             | uipment                 | Informational        |
| Best Practices - Mail Services                                                      | Best Practices for Mail Services           | 3                       | Informational        |
| Best Practices - UPS Campussing                                                     | Shipping tools for expedited, tra          | ceable mail             | Informational        |
| Pitney Bowes PitneyShip® Pro                                                        | Enterprise online postage                  |                         | Informational        |

You can also access via the direct link, accessing via iProcurement is the recommended process.: <a href="https://Shipping360.PitneyBowes.com/">https://Shipping360.PitneyBowes.com/</a>

## Internal Prudential Support – Postal Advocate Support Link

Select the kind of support you need, enter the information on the right and then hit next. A case will be created, you will get an email confirming the case number, and Postal Advocate will reach back within 4 hours to help resolve the issue. (Note our business hours are 8am – 5pm EST – If a case is submitted near the end of business day, you will get a response the following day).

| enterprise Advocate                                                                                                    |                                                             |                                                    |                                                 |                                   |  |  |
|----------------------------------------------------------------------------------------------------|-------------------------------------------------------------|----------------------------------------------------|-------------------------------------------------|-----------------------------------|--|--|
| Prodestial Possi Advances Dopping & Mall Case Paral : PLEASE READ CAREFULLY AND FOLLOW THE PROMPTS TO AVOID DELAYS This is an endednoic form.    Once you follow the second second secon | ng contacted by Postal Advocute.                            |                                                    |                                                 | 2                                 |  |  |
| What Kind of Support Do you Keed * Proze Select Proze Select Location Address Change                                                                                                    | General Information To Get Started                          |                                                    |                                                 |                                   |  |  |
| state<br>State<br>Processform Pro - Add User<br>Processform Pro - Add User<br>Processform Pro - Technical Support<br>Processforg <sup>ma</sup> Pro - Password Saset                                                                                                    | Request Submitted By * First Name Requestor Email Address * | Last Name Requestor Phone Number *                 | Other Field<br>Other Field<br>Requestor Title * |                                   |  |  |
|                                                                                                    | Requestor Email Address Cost Center * Cost Center           | Requestor Phone Number                             | Requestor Title                                 |                                   |  |  |
|                                                                                                    | Location Address*<br>Location Address<br>Vendor             | Location City* Location City Vendor Account Number | Location State                                  | Location ZipCode Location ZipCode |  |  |
|                                                                                                    | Please Select Vendor Vendor Coupernet Serial #              | Vendor Account Number                              |                                                 | Submit                            |  |  |
|                                                                                                    |                                                             |                                                    |                                                 |                                   |  |  |

Pitney Bowes Online Tutorials - They have a very helpful series of screen shots and web tutorials.

## Supplies:

 Digital Scale: The recommended digital scale to order is: DYMO Digital Postal Scale 5Lbs. (M5) – Item #780117

This digital scale can be purchased through Prudential's Office Supplies provider, Guy Brown. Access office through the iProcurement link for Office Supplies. Then search for the item as described below.

Through Guy Brown Link Note: This link is direct to the Staples backend catalog. You must access via iProcurement to order.

| DYMO Digital Postal Scale 5 Lbs. (M<br>Item #: 897131   Model #: 1772056 | 5)                                                                       |
|--------------------------------------------------------------------------|--------------------------------------------------------------------------|
| 4.4 * * * * 1. 147 Reviews 3. Ouestion                                   | i:                                                                       |
|                                                                          | \$35.79                                                                  |
|                                                                          | Delivered tomorrow     a.Next-Day delivery     Order within 8 hrs 5 mins |
| 0 = 00 0 =                                                               | Quantity<br>1  V Add to cart                                             |

• Ordering Pitney Bowes Stamp Sheets – You will need your 10 digit account # (BPN).

Ordered through the Pitney Bowes catalog in Oracle (via Buylt aka iProcurement). See the screen shot below. You can search from the main page. Enter Postage Sheets in the search field and click Go.

• Supply Part Item #SL-SPM11 - Cost \$4.99 for 120 Stamps (6 sheets). We recommend ordering enough to last you 1-2 months.

| ■                                                                                                    | iProcurement                                                                                                    | ÿ   <b>î ★ ☆</b> ı                  |  |  |  |
|----------------------------------------------------------------------------------------------------|----------------------------------------------------------------------------------------------------|-------------------------------------|--|--|--|
| Shop Requisitions Receiving                                                                                   |                                                                                                    |                                     |  |  |  |
| Home Shopping Lists Non-Catalog Request                                                                       |                                                                                                    |                                     |  |  |  |
| Search Main Store                                                                                             | ✓ Postage Sheets Go                                                                                                    | Advanced Search                     |  |  |  |
| Stores                                                                                                    |                                                                                                    |                                     |  |  |  |
| Main Store                                                                                                    | Office Supplies, Reprographics, Digitization Services<br>and Stationery                                                                | Promotional Items                   |  |  |  |
| Main Store                                                                                                    | Toner, Paper, Office Supplies, Imprint Envelopes,<br>Stationery, Business Cards, Digitization Services,<br>Calendars and Holiday Cards | inventoried and Special Order items |  |  |  |
| Printed Material                                                                                              | Mail Equipment                                                                                                    | IT Procurement                      |  |  |  |
| Printed Materials including marketing collateral,<br>financial documents and other commercial<br>applications | Mail Preparation and Tracking Equipment, Express<br>Mail and Other Mail Services                                                       | IT Related Hardware and Software    |  |  |  |
| Relocation Services - Restricted                                                                              | Contingent Worker Requests                                                                                                    | Translation Services                |  |  |  |
| Relocation Services                                                                                           | Contingent Worker Requests                                                                                                    | Translation Services                |  |  |  |
| Consulting Services                                                                                           | Oracle Training                                                                                                    | Food and Beverage Services          |  |  |  |
| Consulting Services                                                                                           | Access Oracle iProcurement training materials and<br>courses                                                                           | Catering, Pantry and Beverage       |  |  |  |

#### Search Results from All Local Content: postage sheets

| Hide Images View More                      | Results                                                             | 2                             | s 🔅                                | ▼ 💷                            |                                                                  |                                                                                         |                     |                                 |                     |  |  |
|--------------------------------------------|---------------------------------------------------------------------|-------------------------------|------------------------------------|--------------------------------|------------------------------------------------------------------|-----------------------------------------------------------------------------------------|---------------------|---------------------------------|---------------------|--|--|
|                                            |                                                                     |                               |                                    |                                |                                                                  |                                                                                         |                     |                                 |                     |  |  |
| MAIL EQ                                    | UIPMENT, PO                                                         | STAGE                         | TAPE S                             | HEETS                          | FOR DM125, DM2                                                   | 25                                                                                      |                     |                                 |                     |  |  |
| Attachme                                   | ents None                                                           |                               |                                    |                                |                                                                  |                                                                                         |                     |                                 |                     |  |  |
|                                            | Shopping Category Mail Equipment Supplies Sup                       |                               |                                    |                                |                                                                  |                                                                                         | pplier              | lier PITNEY BOWES INC~          |                     |  |  |
|                                            |                                                                     | Suppl                         | ier Site                           | 017-B                          | OSTON                                                            | Supplie                                                                                 | r Item              | 620-9                           |                     |  |  |
| Job Source Agr                             |                                                                     |                               |                                    |                                |                                                                  | Agreement 9                                                                             | Agreement 90000011  |                                 |                     |  |  |
|                                            |                                                                     | Manuf                         | acturer                            |                                |                                                                  | Manufacture                                                                             | r Item              |                                 |                     |  |  |
|                                            |                                                                     | Con                           | nments                             |                                |                                                                  | Prudential Busines                                                                      | s Unit              |                                 |                     |  |  |
|                                            |                                                                     |                               | Price                              | 58.79                          | USD                                                              | Preferred Su                                                                            | pplier              |                                 |                     |  |  |
| Quantity                                   | 1                                                                   | EA                            | Add to                             | o Cart                         |                                                                  |                                                                                         | Add                 | to Favorites                    | Add to Compare      |  |  |
| Postage<br>desktop<br>20 stamp<br>Attachme | Sheets for Sta<br>laser or inkjet p<br>os per sheet; 6<br>ents None | mp Prin<br>printers<br>sheets | ting - for<br>- Exclusi<br>per box | SendPr<br>vely for<br>= 120 st | ro Online & SendPro<br>SendPro Online""""<br>amps - All standard | o 360 - 20 stamps per sheet; 6 sheets pe<br>desktop laser or inkjet printers - Exclusiv | r box =<br>/ely for | = 120 stamps -<br>SendPro Onlir | All standard        |  |  |
|                                            | Shop                                                                | ping Ca                       | tegory                             | Mailing                        | g Equipment                                                      | Su                                                                                      | pplior              | PITNEY BOV                      | VES INC~            |  |  |
|                                            |                                                                     | Suppl                         | ier Site                           | 017-B                          | OSTON                                                            | Supplier                                                                                | r Item              | SL-SPM11                        | •                   |  |  |
|                                            |                                                                     |                               | Job                                |                                |                                                                  | 3                                                                                       | Junce               | Agreement 9                     | 0000011             |  |  |
| Manufacturer Manufacturer Item             |                                                                     |                               |                                    |                                |                                                                  |                                                                                         |                     |                                 |                     |  |  |
| Comments Prudential Business Unit          |                                                                     |                               |                                    |                                |                                                                  |                                                                                         |                     |                                 |                     |  |  |
| Price 4.9 USD Preferred Supplier           |                                                                     |                               |                                    |                                |                                                                  |                                                                                         |                     |                                 |                     |  |  |
| Quantity                                   | 1                                                                   | EA                            | Add to                             | o Cart                         |                                                                  |                                                                                         | Add                 | to Favorites                    | Add to Compare      |  |  |
| Postage<br>inkiet priv                     | Sheets for Sta                                                      | mp Prin                       | ting - for<br>SendPro              | SendPi                         | ro Centerprise - 25                                              | stamps per sheet; 5 sheets per box = 12                                                 | 5 starr             | ıps - All standa                | rd desktop laser or |  |  |

# Stamp Sheet Printer Alignment (Using Google Chrome – Recommended Browser)

When you are doing your test print, in the printer dialog box, click the **MORE SETTINGS** down arrow. In the **SCALE** section in image 2, select "**Default**". Put the test print page in and make sure the print lines up. Then hit **PRINT**.

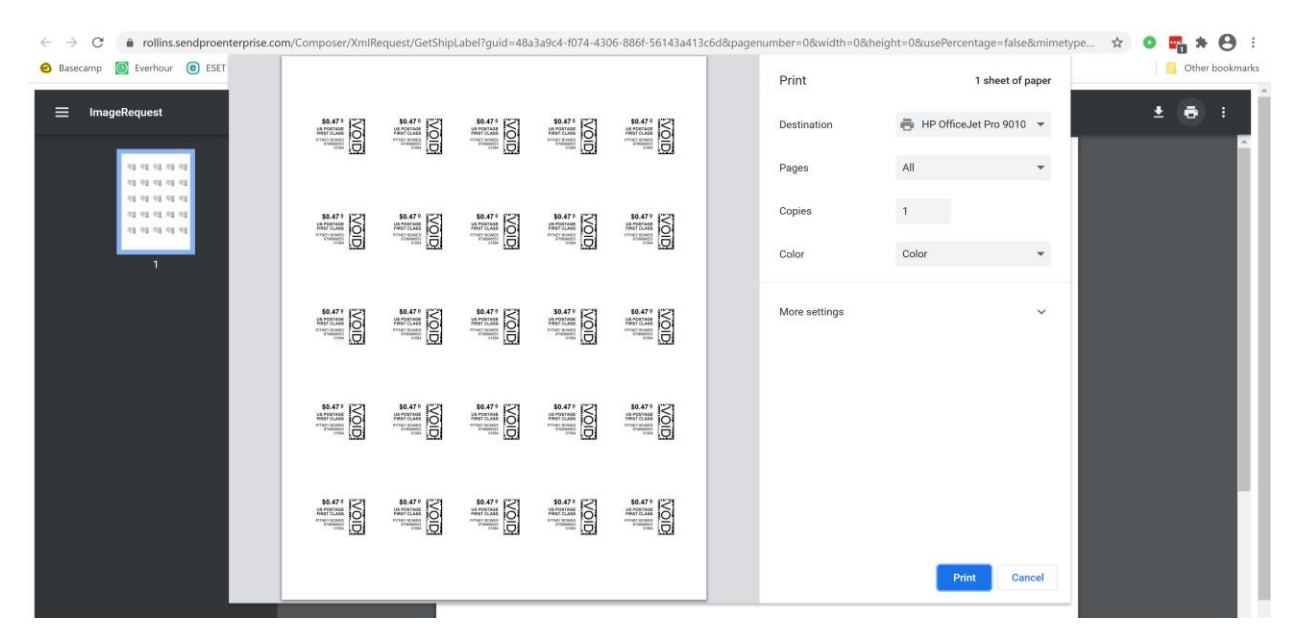

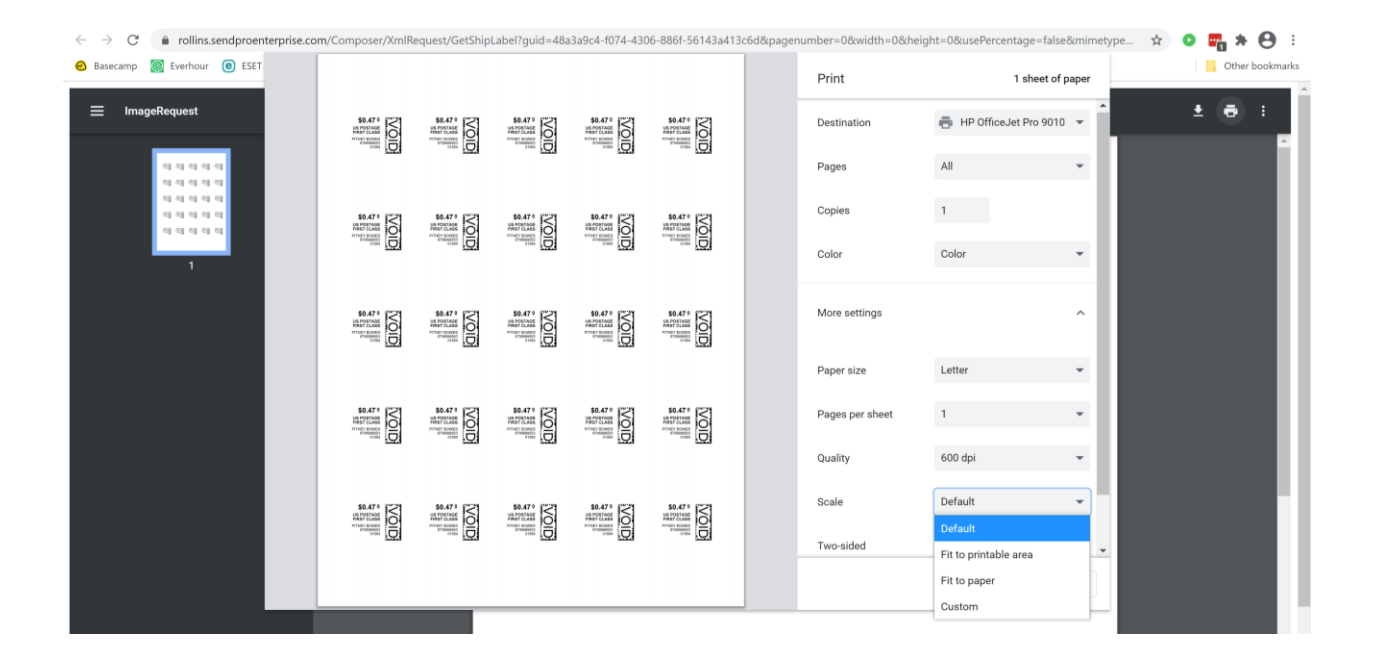

If you are having a difficult time controlling what print tray your printer feeds from, do the following: Right click on START and then go to SETTINGS>PRINTERS AND SCANNERS> Select your printer> MANAGE>PRINTER PROPERTIES>DEVICE SETTINGS>OUTPUT SETTINGS> Choose the tray you put paper in.

Shipping a Package – If the "RATE" button is greyed out when you are shipping a package, please make sure all the red flagged required fields are completed. If not, it will not allow you to rate a package.